## How to Create Your ATA Library Account

Logging into the ATA Library's homepage for the first time creates your library account. You can login by clicking the 'person' icon in the upper right hand corner of our home page

| Search * Browse *                                                                                                    | ociation           | Q 0.                                                                                                    | )                              |
|----------------------------------------------------------------------------------------------------|--------------------|----------------------------------------------------------------------------------------------------|--------------------------------|
| Your ATA Library<br>• About<br>• Using Your Library<br>• Services bibliothécaires<br>• New Books & Videos<br>• Bibliographies | Search the Library | Gamification in Education  Gamify Collection  Gamify Collection  Gamify the Classroom  Games  Games |                                |
|                                                                                                    | Library Help       | Browse All Gamification Topics                                                                                                    | Browse All Gamification Topics |

| The Alberta<br>Teachers' Association                                                                                |                    |                           |
|----------------------------------------------------------------------------------------------------|--------------------|---------------------------|
| Your ATA Library<br>About<br>Using Your Library<br>Services bibliothécaires<br>New Books & Videos<br>Bibliographies | Search the Library | Gamification in Education |

Login with your ATA Online Account name and password. If you do not have an ATA Online Account, you can click the **Request an Account** button and provide the requested information. You can also use the **Retrieve your Username** or the **Reset your Password** buttons if you have forgotten your account details

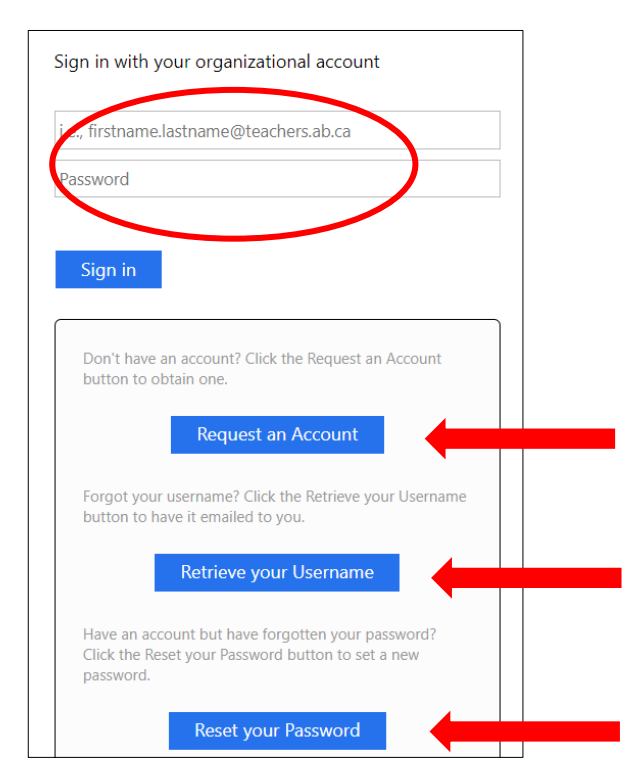

If you are creating your ATA Online account during this process, then please go back to the library page to logout and log back in again. This will ensure that two systems behind our pages are talking to each other properly.

When you are logged onto our page, you should see three icons in the upper right hand corner of the screen and if you hover over the 'person' icon, the words "My Account" will appear.

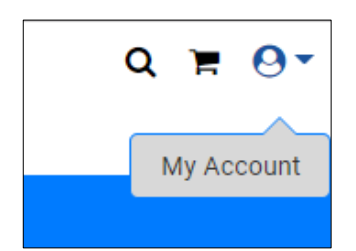